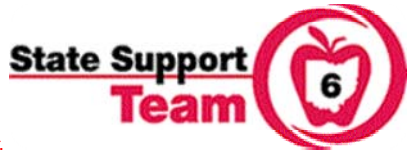

SAFE Account

Providing school districts with technical assistance and high quality professional development.

## **Registering for a Workshop on the New STARS 2.0**

1. Open Internet Explorer and go to the Ohio Department of Education web site at <a href="http://www.ode.state.oh.us">http://www.ode.state.oh.us</a> .

2. Once you are at the home page, click on the gray "Safe Account Sign In" button **Sign In** at the bottom of the navigation menu on the left side of the page.

3. The login page for STARS V2.0 will open. You will need to enter your account name and password to proceed. Use the account name and password that you created when you registered for your SAFE account. Click the "Sign In' button or the "enter" key on your keyboard.

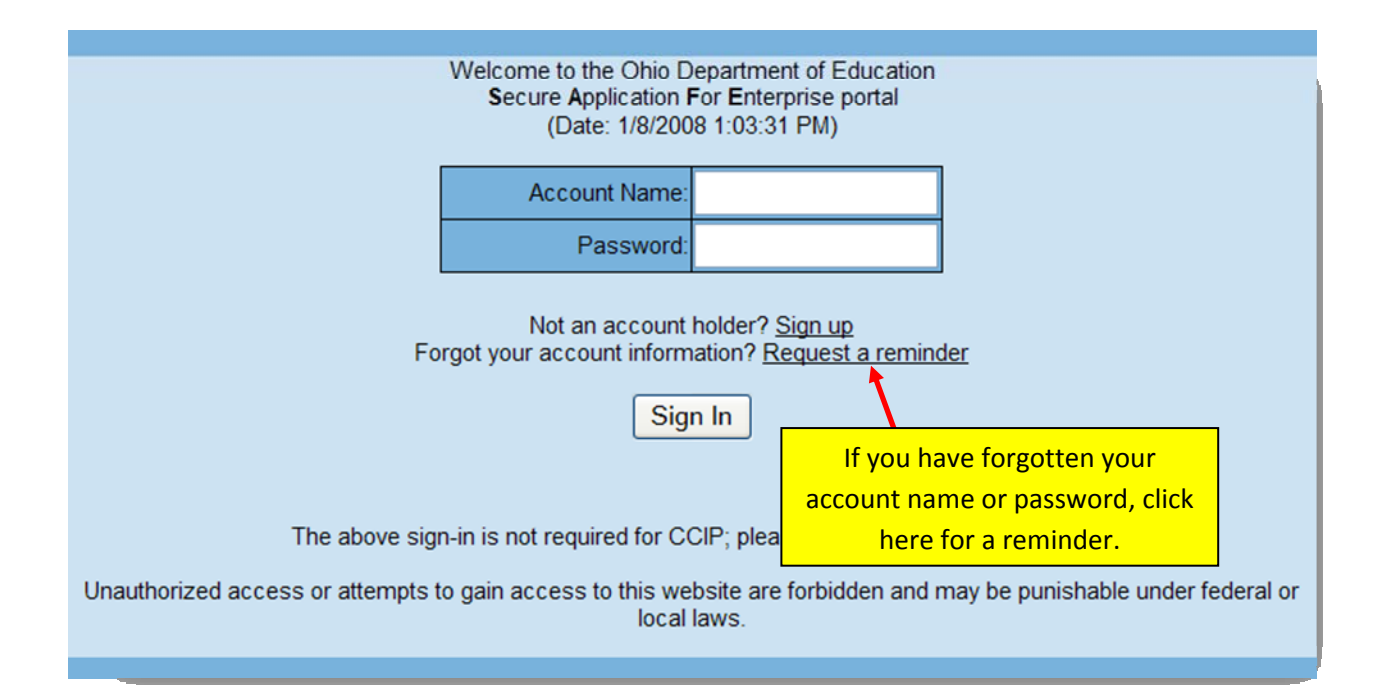

4. After you have logged in, a new page will open. Click on the STARS V2.0 to open STARS.

|                       | Home > portal                                                       |                                         |                                             |  |
|-----------------------|---------------------------------------------------------------------|-----------------------------------------|---------------------------------------------|--|
| > Sign Out            | A second Mathematica                                                |                                         | Printer Friendly Version                    |  |
| > Application Menu    | Please click <u>here</u> if you would like to change your password. |                                         |                                             |  |
| > My OEDSR Roles      |                                                                     |                                         |                                             |  |
| > Application Access  | Application                                                         | Description                             |                                             |  |
| Information           | ODE.CORE Educator Profile                                           | CORE Educator Profile                   |                                             |  |
| > Help                | STARS V2.0                                                          | STARS Professional Development and Tecl | hnical Assistance System                    |  |
| > What is "SAFE"?     | You have access to the application                                  |                                         | r if the application you want to use is not |  |
| > Privacy Notice      | shown, use the Application Acc                                      | Click this link to open STARS.          | cess.                                       |  |
| SAFE ACCOUNT SIGN OUT | _                                                                   |                                         | -                                           |  |

5. The next page that opens is your STARS Dashboard. This page will list all of the events for which you are currently registered. To register for a new event, click on the "Event Search" link.

| Education                                              |           |  |  |  |
|--------------------------------------------------------|-----------|--|--|--|
|                                                        | <u>Ho</u> |  |  |  |
| STARS Dashboard                                        |           |  |  |  |
|                                                        |           |  |  |  |
|                                                        |           |  |  |  |
|                                                        |           |  |  |  |
| <ul> <li>STARS User F</li> <li>Event Search</li> </ul> | Profile   |  |  |  |

6. After opening the "Event Search" page, enter the parameters that will help you narrow your search for the event for which you wish to register. For example, enter a span of dates that encompasses the date of the event for which you are registering. If you are registering for an event at State Support Team Region 6, then enter the Wapakoneta zip code, 45895, and choose "5" miles on the "Within" drop-down menu. The "Event Name" and the "Event Owner" parameters do not seem to work well when searching so you may want to leave them blank. Click on the "Search" button to pull up a list of events.

| Lvents         |                    |                                       |
|----------------|--------------------|---------------------------------------|
| Search         |                    |                                       |
| Event Name     |                    |                                       |
| Starts between | and 📰              | Use these fields to parrow your event |
| Within:        | miles of ZIP Code: | search.                               |
| Event Owner:   |                    |                                       |
| Improvement A  | rea                | Improvement Focus                     |
| Curriculum     | ^                  | Data Analysis                         |
| Instruction    | =                  | Focused Planning                      |
| Assessment     |                    | Implementation and Monitoring         |
| Leadership     | *                  | Research Based Practice               |
|                |                    |                                       |
|                |                    | Search Clear Fields                   |
|                |                    |                                       |

7. From the list of events that are displayed, highlight the event for which you wish to register by clicking on it. Wait for it to highlight and for the "Register for Selected Event" button to become active. Click on the "Register for Selected Event" button. You will be asked to confirm your selection. Once this is done, you will receive a message that confirms your registration or states that you are on a wait list if the event is full. An E-mail message will also confirm your registration.

| <u>Date</u><br>Begins | <u>Date</u><br>Ends | <u>PPS Title</u>            | Extended Title        | <u>City Nam</u> | <u>e Event Owner</u>  | <u>Event</u><br><u>Status</u> | <u>No.</u><br><u>of</u><br><u>Registrants</u> | <u>No.</u><br><u>on</u><br><u>Waiting</u><br><u>List</u> |
|-----------------------|---------------------|-----------------------------|-----------------------|-----------------|-----------------------|-------------------------------|-----------------------------------------------|----------------------------------------------------------|
| 01/22/2008            | 01/22/2008          | SST - Curriculum            | Technology in the     | Wapakoneta      | Region 6 State<br>Sup | Cancelled                     | 1                                             | 0                                                        |
| 01/30/2008            | 01/30/2008          | SST -<br>Assessment         | DIBELS Grades 3-<br>6 | Wapakoneta      | Region 6 State<br>Sup | Cancelled                     | 0                                             | 0                                                        |
| 03/27/2008            | 03/27/2008          | SST -<br>Assessment         | DIBELS Grades K-<br>3 | Wapakoneta      | Region 6 State<br>Sup | Scheduled                     | 0                                             | 0                                                        |
| 04/22/2008            | 04/22/2008          | State Support<br>Team       | School<br>Improvement | Wapakoneta      | Region 6 State<br>Sup | Scheduled                     | 1                                             | 0                                                        |
| 02/29/2008            | 02/29/2008          | SST -<br>Assessment         | Get It, Got It, Go!   | Wapakoneta      | Region 6 State<br>Sup | Scheduled                     | 7                                             | 0                                                        |
| 03/05/2008            | 03/05/2008          | SST -<br>Ass <u>essment</u> | Responding to<br>Indi | Wapakoneta      | Region 6 State<br>Sup | Scheduled                     | 1                                             | 0                                                        |
| 04/30/2008            | 04/30/2008          | ASS Click                   | on the eve            | ent and         | wait for it t         | o highl                       | ight in                                       | 0                                                        |
| 02/28/2008            | 02/28/2008          | SST<br>Ass                  |                       | g               | rey.                  | - T                           | -<br>-                                        | 0                                                        |
| 02/29/2008            | 02/29/2008          | SST<br>Assessment           | 6                     | wapakoneta      | Sup                   | Scheduled                     | 1                                             | 0                                                        |
| 05/29/2008            | 05/29/2008          | SST -<br>Assessment         | DIBELS Grades 3-<br>6 | Wapakoneta      | Region 6 State<br>Sup | Scheduled                     | 0                                             | 0                                                        |
| Page 1 of 7           | ,                   |                             |                       |                 |                       |                               |                                               | <u>Next &gt;&gt;</u>                                     |
|                       |                     |                             |                       | -               |                       |                               |                                               |                                                          |
|                       |                     |                             | Clea                  | r Results       | Edit/View Event       | Register f                    | or Selected Ev                                | ent                                                      |

## Evente

8. Your event is confirmed. By returning to the dashboard you can register for another event.

| Education Home > STARSv2 > Event See            | arch > <u>Register</u>                   | Click here to return to the dashboard to register for a new                                |                     |
|-------------------------------------------------|------------------------------------------|--------------------------------------------------------------------------------------------|---------------------|
| You are registered for                          |                                          | event.                                                                                     | Return to Dashboard |
| Special Education Committee To be held: 1       |                                          | : 1/29/2008 - 1/29/2008                                                                    |                     |
| Special Education Updates (1/29/2008 - 1.00 PM) | To be held<br>Address: 10<br>City: Wapak | at(click for map) <u>SST6 Conference Room</u><br>45 Dearbaugh, Suite #1<br>ioneta OH 45895 |                     |